# Installationsanleitung "free pdf."

1. Google aufrufen

## 2. free pdf xp eingeben

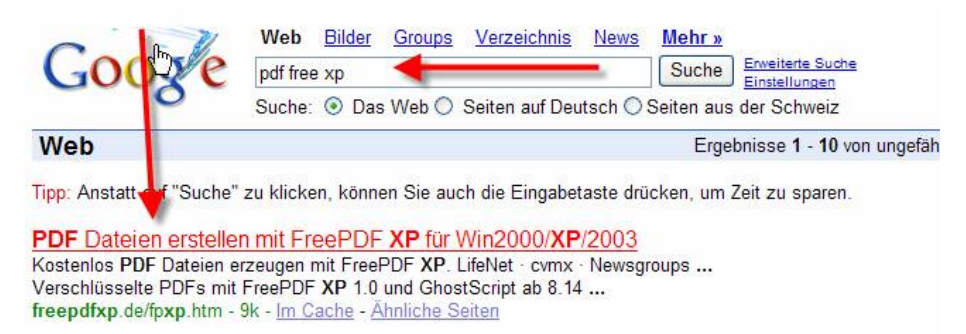

## 3. Anklicken

#### **Folgendes Bild erscheint:**

| stefan heinz homepage                  | FreePDF XP                                   | Newsgroups               |
|----------------------------------------|----------------------------------------------|--------------------------|
| Was ist FreePDF                        | XP  Lizenz   Download   Hilfe   Forum   Such | nen                      |
| Was ist FreePDF XP?                    | FreePDF XP 1.0                               |                          |
| Aktuelle Features / History            | Datei Bearbeiten 2                           |                          |
| FreePDF XP Lizenz                      | %% ProductName: AFPL Ghostscript )%%         | -                        |
| FreePDF XP Download                    | %%[Page: 1]%%<br>%%[LastPage]%%              |                          |
| FreePDF XP Ressourcekit                |                                              |                          |
| FreePDF XP MultiDocument Printer       |                                              |                          |
| FreePDF XP Administrationshandbuch (d) |                                              | <u> </u>                 |
| FreePDF XP Administration manual (e)   | PDF-Profil                                   |                          |
| Hilfe zu FreePDF                       | High Quality                                 | <u> </u>                 |
| FreePDF Banner                         | 26 KB                                        |                          |
| FreePDF Resonanz                       | Verschlüsselte PDFs mit FreePDF XP           | 1.0 und GhostScript ab 8 |

Seite durchsuchen

Weitere Features von FreePDF XP:

## 4. Auf Download klicken

| GhostScript                                                                                                    | 1. Download GhostScript:    |
|----------------------------------------------------------------------------------------------------|-----------------------------|
| GhostScript ist für die PDF-Erstellung mit FreePDF und FreeP<br>erforderlich und muss <b>vor</b> FreePDF installiert werden (mehr) | DF XP AFPL GhostScript 8.53 |
| Für Windows 2000 und XP:                                                                                                    | 2. Windows 2000/XP:         |
| FreePDF XP 3.05 vom 04.01.2006<br>(Mehr   Screenshots   Hilfe im Forum)                                                            | Download                    |
| Neu:<br>- diverse Fehlerbereinigungen                                                                                              |                             |

#### **Folgendes Bild erscheint:**

| Download-Sponsor                                            | FreePDF für<br>Windows 2000 / XP / 2003 | Alte<br>Versionen                                          |
|-------------------------------------------------------------|-----------------------------------------|------------------------------------------------------------|
| ka<br>Freie Universität Berlin                              | FreePDF XP 3.05                         | FreePDF XP<br>3.04<br>FreePDF XP<br>3.01<br>FreePDF XP 1.6 |
| FH Ludwigsburg<br>Hochschule für Verwaltung und<br>Finanzen | FreePDF XP 3.05                         |                                                            |

## 5. Anklicken, dann erscheint:

| ponso                         | Windows 2000 / XP / 2003                                                                                                    |
|-------------------------------|----------------------------------------------------------------------------------------------------|
|                               | Dateidownload - Sicherheitswarnung 🛛 🔀                                                                                                    |
| ät Be                         | Möchten Sie diese Datei speichern oder ausführen?                                                                                                    |
| s <b>burg</b><br>rwaltu<br>en | Name: FreePDFXP3.05.EXE<br>Typ: Anwendung, 648 KB<br>Von: apollo.geschkult.fu-berlin.de                                                                       |
| enpag<br>obby (<br>oage.c     | Ausführen Speichem Abbrechen Dateien aus dem Internet können nützlich sein, aber dieser Dateityp kann eventuel auf dem Computer Schaden anrichten, Führen Sie |
| eseite                        | diese Software nicht aus und speichem Sie sie nicht, falls Sie der<br>Quelle nicht vertrauen. <u>Welches Risiko besteht?</u>                                  |
| i<br>e Mich                   | el                                                                                                    |

## 6. Auf Ausführen klicken

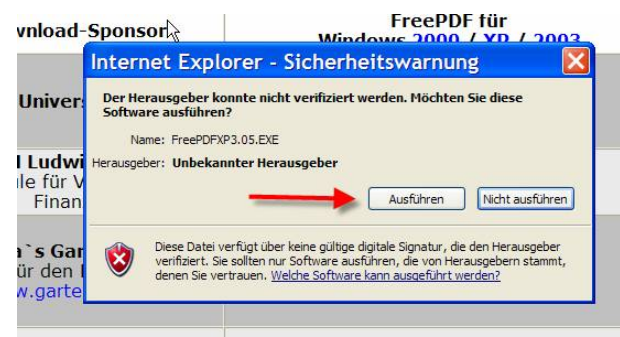

Weiter kann ich keine Bilder zur Installation zeigen, da ich "free.pdf" bereits installiert habe. Neben "free.pdf" muss noch das Zusatzprogramm **GhostScript** installiert werden, (ich glaube es wird die Version 8.14 oder 8.15 vorgeschlagen, gut lesen!) Zur Installation werdet ihr aufgefordert.

Wenn beide Programme installiert sind, ausprobieren:

7. In Word eine Datei öffnen, drucken anwählen. Es sollte sich dieser Drucker installiert haben.

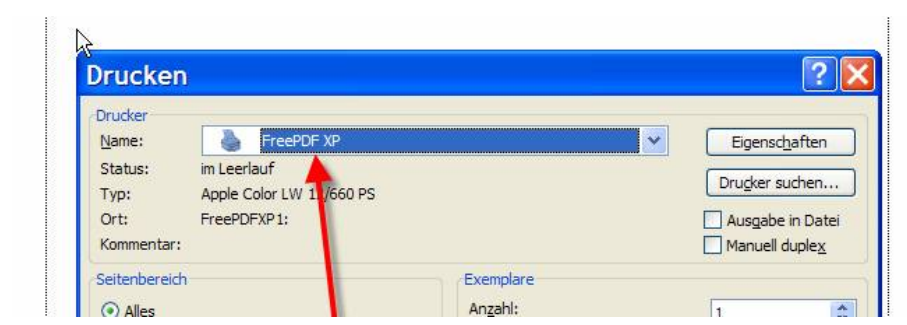

#### Anklicken

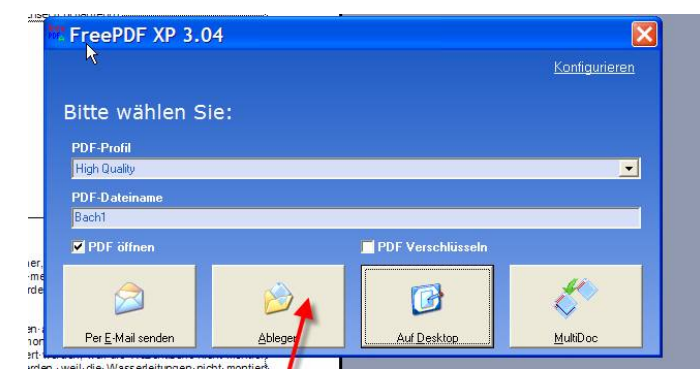

Wenn alles geklappt hat, erscheint dieses Feld. Nun könnt ihr wählen, ob ihr das .pdf ablegen (speichern) wollt, etc.

Wenn Schwierigkeiten auftreten-> Mail oder pn an mich. Viel Erfolg.